## Installation Guide - 2Wire 2701 modem

## **Getting Your Modem Up and Running**

Check your modem package contents. It should contain the items shown here:

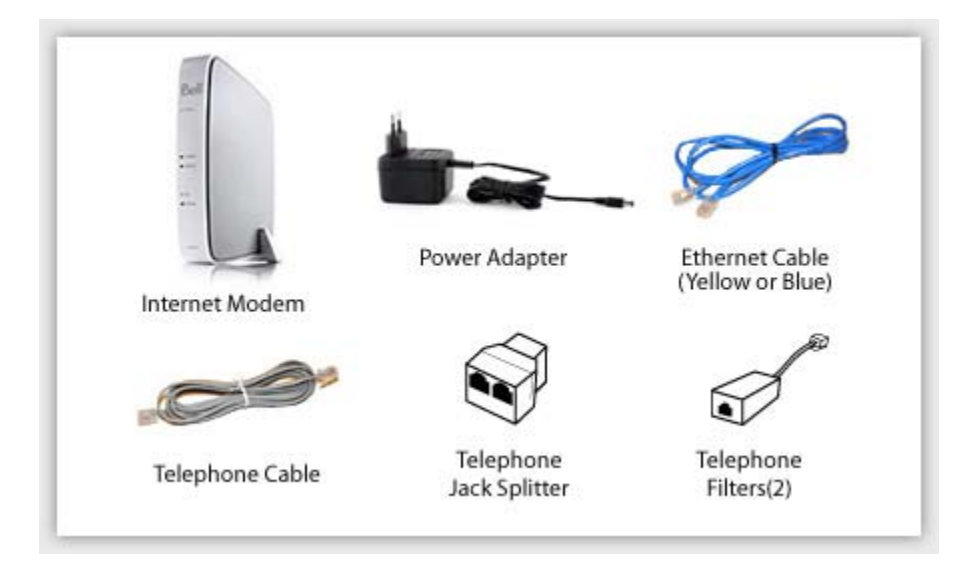

## <u>Fig. 1</u>

#### Familiarize yourself with the back of your modem

- **Power** this is where you plug the power adapter
- Reset to reset your modem from time to time and when connection issues arise
- DSL connects your modem to your phone line with an telephone wire (gray color)
- Ethernet these ports are used for wired Ethernet connections

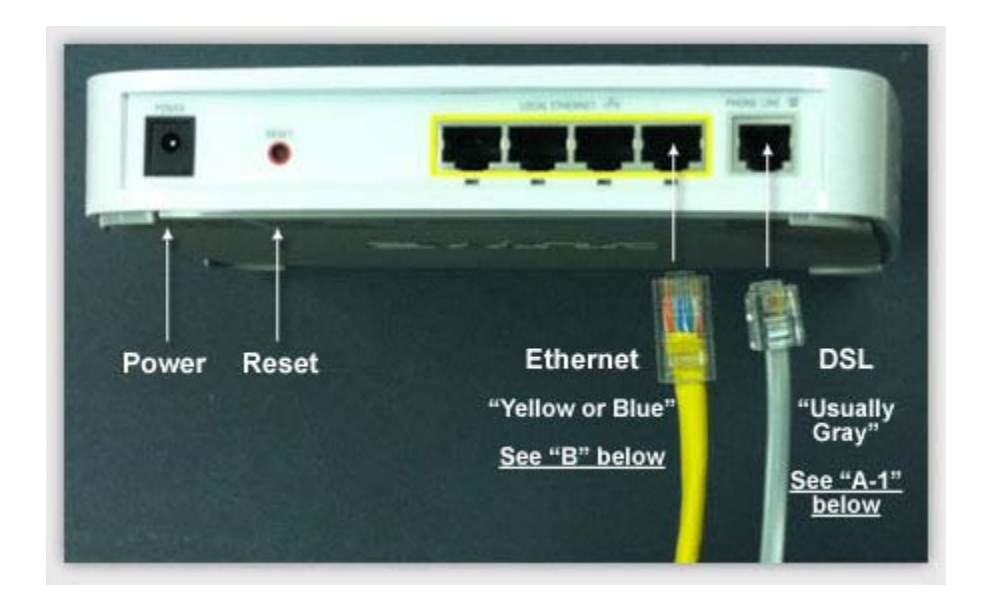

<u>Fig. 2</u>

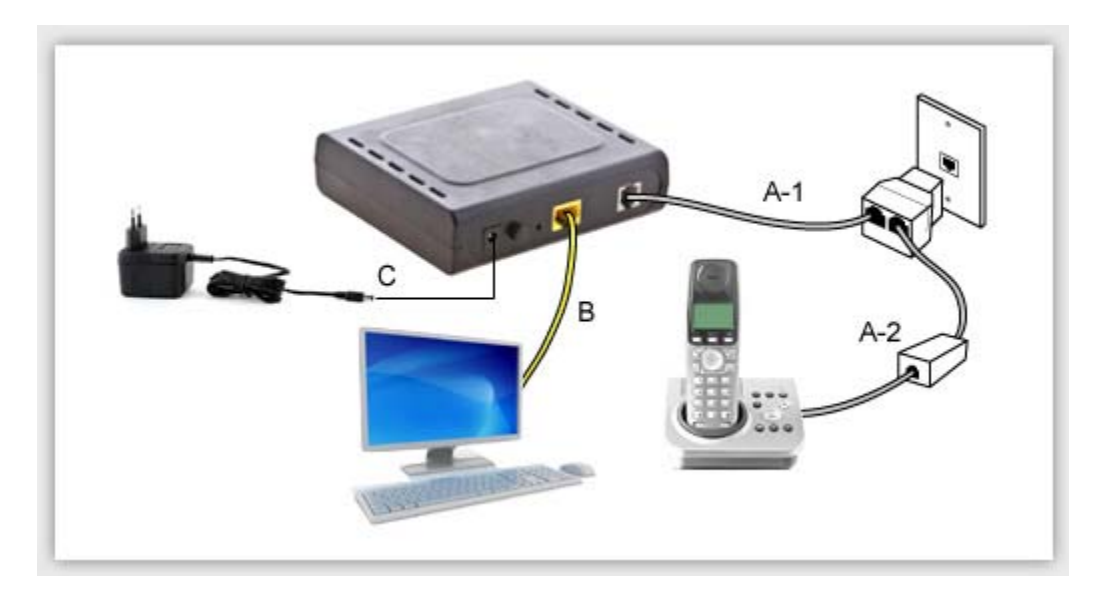

## <u>Fig. 3</u>

A. Plug one end of the telephone cable into the DSL port on the back of the modem. Plug the other end of the phone cable <u>directly</u> into a wall phone jack.

#### \*NOTE:

- If your modem will be sharing the wall jack with a regular phone, plug a phone splitter into the wall jack first.
  Plug the modem's phone cord into one side of the splitter and plug your phone cable into a filter and then plug it to the other side of the splitter.
- 2. If you have other phones in your home, unplug them and connect a filter before plugging them back into the wall jack.

a. A filter normally gets installed between a phone and its wall jack to prevent noise interference when the same line is being used for DSL Internet access. With a modem, there should NOT be a filter between the phone cord and the wall jack.

*b.* All phones, fax machines and satellite receivers connected to the phone line must use filters - they eliminate noise on your phone line and help prevent speed and service interruptions.

- B. Connect one end of the Ethernet cable to any Ethernet port on the back of the modem. Connect the other end of that Ethernet cable into your computer's Ethernet port.
- C. Connect one end of the power supply to the modem and the other end into a surge-protected power bar (not included).
- D. Turn on your computer and the modem.

#### Are all your modem lights green?

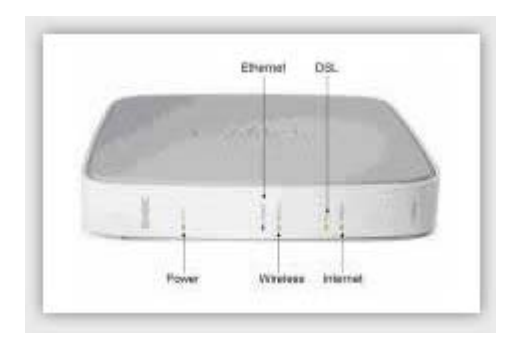

If not, turn off your modem (or unplug it), wait 30-60 seconds and then turn it back on. Wait a few minutes and then check your lights again.

## What does it mean if your modem lights are red?

- **Power** If this light is red and all other lights are off, your modem is broken. You need to contact World-Link Internet support to get a replacement.
- **Ethernet** If this light is off, then your computer is not connected to the modem. Check the Ethernet cable (yellow cable) and refer to Fig. 2 and Fig. 3.
- **Wireless** If this light is off, you have not enabled the modem's wireless feature or no wireless device connected. Follow the section **Setting Wireless Network** to enable wireless.
- **DSL** If this light is red or blinking in green, then the DSL is not connected properly. Check the telephone wire (gray wire) and refer to Fig. 2 and Fig. 3.
- **Internet** If this light is red, then you are not connected to the Internet because there is a problem with your username or password. Please follow the next section **Set up Your Internet Connection**.

## Set up Your Internet Connection

## Reset your modem

Before setting up your Internet Connection, it is recommended to reset your modem to the factory default state by pressing **Reset** and hold for 5 seconds.

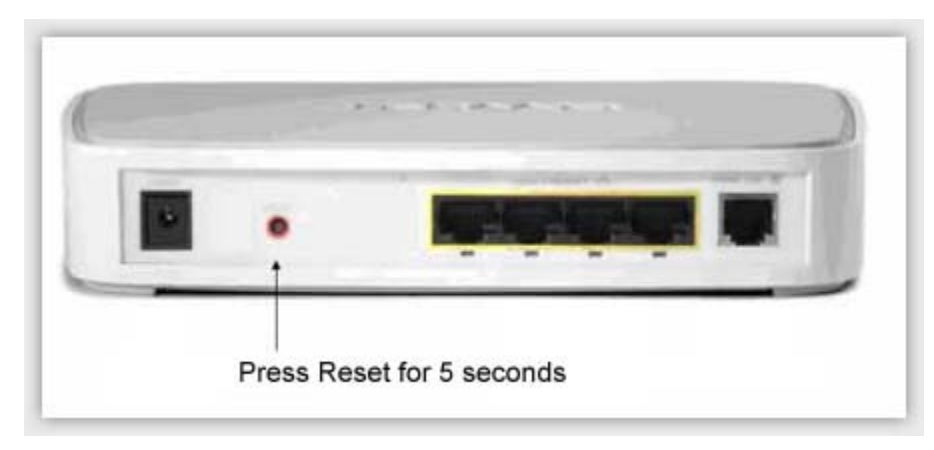

Open a Web browser (e.g. explorer, firefox) and enter follow in the address bar:

## http://192.168.1.254

#### Setting a System Password

The first time you access the configuration pages you will be directed to the set a system password.

To set your system password:

- 1. Click the **Create or edit a custom password** radio button.
- 2. In the **Enter new password** field, enter **your system password**. You can make up your own or simply use "admin". Please <u>write this password down</u> as you will need to password to access modem later.
- 3. In the Confirm new password field, re-enter your system password. Optional: In the Enter a password hint field, enter a hint. (A hint is a word, phrase, or question that reminds you what the password is. There is and "I forgot the password" link on the password entry page. When you clink this link, it show you your hint and allows you to enter your password.
- 4. Click Save.

If you select Use default system password, the password will be set as the 26 digit numeric key located on the sticker on the modem.

# ewire:

| Home        | Settings   | Sit    | e map                                                                     |                                                        |                             |                                     |                                                                  |
|-------------|------------|--------|---------------------------------------------------------------------------|--------------------------------------------------------|-----------------------------|-------------------------------------|------------------------------------------------------------------|
| Home netw   | vorking m  | odem   | Internet                                                                  | LAN                                                    | Firewall                    | Diagnostics                         | 5                                                                |
| Status      | Password   | Date 8 | k time                                                                    |                                                        |                             |                                     | This is the Password to                                          |
| Administ    | ration pa  | isswoi | rd                                                                        |                                                        |                             |                                     | You have to create<br>this Password and                          |
| Enter curre | ent passwo | ord:   |                                                                           |                                                        |                             |                                     | write it down.                                                   |
| Select pas  | isword:    | 0 U    | se default syste<br>reate or edit a c                                     | em passw<br>custom pa                                  | ord (printed or<br>issword: | the base of the                     | system)                                                          |
|             |            | E      | nter new passv                                                            | rord:                                                  |                             | \$                                  | Enter new system password                                        |
|             |            | C      | onfirm new pas                                                            | sword                                                  |                             | 4                                   | Confirm new system password                                      |
|             |            | E      | nter a passwor                                                            | s hint:                                                |                             | \$                                  | Enter a password hint                                            |
|             |            | 10     | a password h<br>question that v<br>Location of<br>and WEP k<br>the bottom | int in case<br>will help y<br>SSID —<br>ey on<br>label | you forget yo               | ur password. Th<br>rour password if | is hint can be a word, phrase,<br>you forget it.<br>Click ⇒ Save |

#### Configuring your Internet access User ID and Password

Look up the e-mail titled "World-Link Internet Service Activation Confirmation" for your **World-Link User ID** and **Password**. If you cannot find the e-mail, please contact our Customer Service Department.

- 1. Click **Settings** tab
- 2. Click Internet tab
- 3. Click Link configuration
- 4. Type your **World-Link User ID** in the User ID box. (Hint: if you have downloaded the e-mail, it is best to copy and paste the User ID and Password)
- 5. Type your **Password provided by World-Link** in Password box
- 6. Re-Type the password in the Confirm password box
- 7. Select Obtain DNS information automatically
- 8. Type **1442** in the Upstream MTU box
- 9. Click Save

SIVIEL.

Now, your Internet should be set up, please reboot your computer to use the service.

| ome networking mo   | dem Internet LAN Firewall Diagnostics                                                                                                    |
|---------------------|----------------------------------------------------------------------------------------------------|
| Status Link configu | ration                                                                                                    |
| A                   |                                                                                                    |
| network to acc      | rying the settings on this page can impact the ability of devices on your private<br>ess your broadband connection. Modifications may also affect broadband-enabled |
| applications ar     | id services running on your private network.                                                                                                    |
|                     | This is the User ID & P                                                                                                    |
| User ID and pass    | word World-Link have sen                                                                                                    |
| User ID:            | 🗢 Enter User ID from World-Link                                                                                                    |
| Password:           | 🗢 Enter Password from World-Link                                                                                                    |
| Confirm password:   | 🗢 Re-enter Password                                                                                                    |
| PPP on demand:      | 0 Minutes (D="always-on" connection)                                                                                                    |
|                     |                                                                                                    |
| Broadband IP netv   | vork (primary connection)                                                                                                    |
| DNS:                | Obtain DNS information automatically                                                                                                    |
|                     | Manually specify DNS information:                                                                                                    |
|                     | Primary server:                                                                                                    |
|                     | Secondary server:                                                                                                    |
|                     | Domain name:                                                                                                    |
| land land           | 1442 🗢 Enter 1442                                                                                                    |
| Upstream MTU:       |                                                                                                    |

After that, you may be asked to enter the system password again, please enter the system password you have created in the step "Setting your System Password".

| Hama   | 0               | 014           |                                                                                       |
|--------|-----------------|---------------|---------------------------------------------------------------------------------------|
| Login  |                 | Site map      | This is the Password<br>you have created and<br>written down to access<br>your modem. |
| Passw  | ord:            | s⇔ Enter Syst | em Password<br>Click ⇒                                                                |
| 1 forg | ot the password |               |                                                                                       |

- 1. Open a Web browser and enter http://192.168.1.254 in the address bar
- 2. At the Home Tab, click Wireless (Your Network Name SSID shows here)

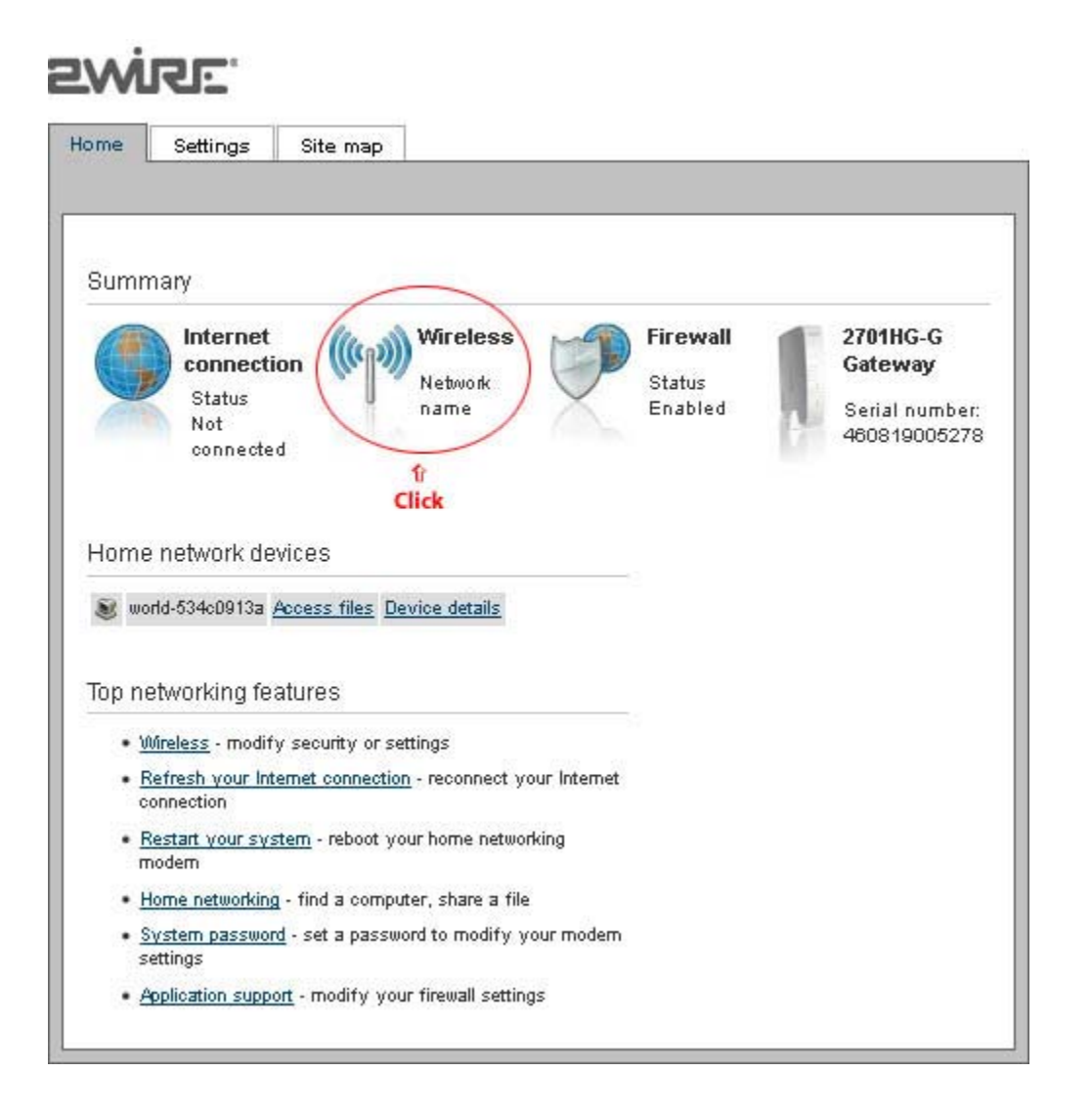

- 3. Check the Enable Wireless Interface
- 4. Write down Your Network name.
- 5. Click Save

| Enable wirele cointert                                                  | ion : 👘 🔽 🕞 👘 🖓 🖓 👘                                    | sbled                                                                       |             |
|-------------------------------------------------------------------------|--------------------------------------------------------|-----------------------------------------------------------------------------|-------------|
| Network                                                                 | ी<br>Check the En                                      | able Wireless I                                                             | nterface    |
| Net:ork name (8810);<br>8810 broadoa ct<br>Wirele co ohannel :          | BELL278        Detbull: Brabled        Auto            | 🗢 Your Netwo                                                                | ork Name    |
| Security                                                                |                                                        |                                                                             |             |
| Wirele oc ceourity:<br>Authentioation type:<br>Wirele ockey             | Detault: Brabled<br>WEP-Open<br>Ouse detaultencryptic  | on key printed on the sys                                                   | siem label: |
|                                                                         | Location of SSID<br>and WEP key on<br>the boliom label |                                                                             |             |
| MAC filtering                                                           | C Sel cus km encryp i                                  | on kzy:                                                                     |             |
| MAC 11 tering Edil                                                      | blocked/allowed deulce lis                             |                                                                             |             |
| Advanced settings                                                       |                                                        |                                                                             |             |
| Power cetting:<br>Wirele comode:<br>DMM period:<br>Maximum connection r | 4 • •<br>802.11b/g •<br>1<br>                          | Derbaul I: +<br>Derbaul I: 5022.116/g<br>Derbaul I: 1<br>Derbaul I: 54 Mbps |             |
| Rescan                                                                  |                                                        |                                                                             |             |

You may be directed to the **Login** Page. Enter the **System Password** (created in the step "Setting your System Password") and Click **Submit**.

| me Settings        | s Site man   |                                                                                       |
|--------------------|--------------|---------------------------------------------------------------------------------------|
| _ogin<br>Password: | c Enter Syst | This is the Password<br>you have created and<br>written down to access<br>your modem. |
| I forgot the passw | bioid        | Click ⇒ Sub                                                                           |

Now, the Wireless Network of your modem is enabled.

- 6. From your wireless devices (e.g. laptop, smart phone etc.), select your Wireless **Network Name (SSID)**. Enter **SSID Key** (a numeric security code printed on a label on the underside of your modem)
- 7. Now, your Wireless Devices was set up for the Internet.

## **Additional Information about your Wireless Network**

## Secure Your Wireless Network

Leaving your wireless network unsecured is the Internet equivalent of leaving your front door wide open. Anyone can walk into your house, look over your private stuff, do what they want and then leave without you ever knowing they were there.

#### Changing your wireless networking settings is simple

Modify some of your wireless network settings every now and then, maybe someone guessed your password and is using your Internet connection without your permission, or perhaps you want to protect your children by blocking out certain websites. No matter the reasons, changing your settings is easy and simple.

- 1. Open your web browser.
- 2. Type http://192.168.1.254 in the address bar.
- 3. Press **the Enter** key.
- 4. Enter your username and password.

## Customize your wireless network name (SSID) and security key (WEP/WPA) What are SSID and WEP?

**SSID** is just a technical term for your network name. When you set up a wireless network, you give it a name, just like you would if you were saving a file. The name you give your network, is what you'll see later on when connecting your computer to your wireless network. It simply identifies your network as yours, in case there are other wireless networks in your neighbourhood.

**WEP** is a standard for wireless security and your **WEP key** is a numeric security code that lets authorized users access your Internet connection, while hiding the contents of your network from outsiders. It's like an admin password for your modem, but for your wireless network instead.

#### Where do I find my default SSID and WEP keys?

Your network name (SSID) and network key (WEP) are located on a label on the underside of your 2Wire 2701 modem. We'll show you how to change these, down the page.

#### How do I give my network a new name (SSID)?

When you're trying to connect new devices to your wireless network, customizing the name (e.g. David's Network) is simple and makes it easier to identify your network among the other wireless networks in your neighbourhood.

To give your network a new name (SSID):

- 1. Open your web browser.
- 2. Type http://192.168.1.254 in the address bar.
- 3. Press the Enter key.
- 4. Enter the username and password for your modem.
- 5. Select the **Home Network** tab.
- 6. Click Wireless Settings.
- 7. To change your network name, type the new name in the **Key** field.

#### How do I customize my WEP key?

Even though you don't have to change your WEP Key, we recommend doing it, since it'll give you an additional layer of security to protect your network, may make it easier for you to remember and only takes a few minutes.

Here's how to change it:

- 1. Open your web browser.
- 2. Type http://192.168.1.254 in the address bar.
- 3. Press the Enter key.
- 4. Enter the username and password for your modem.
- 5. Select the **Home Network** tab.
- 6. Click Wireless Settings.
- Change the Authentication drop down menu to one of the following five options: WEP-Open, WEP-Shared, WPA-PSK, WPA2-PSK, or WPA-PSK and WPA2-PSK. We recommend choosing WPA2-PSK.
- 8. Click the **Use custom pass phrase** option.
- 9. Enter a unique password that's between 8-63 characters long into the **Key** field.